## **ORDERING FROM THE CENTRAL WAREHOUSE**

An excerpt from Portland Public Schools PeopleSoft Quick Reference Guide on entering Material Stock Requests (MSR's):

The **Create/Update Stock Request** pages allow schools and departments to enter inventory item requests directly into PeopleSoft. After the MSR is entered it will be saved and stored in the system. It can be edited and resaved, until it is either canceled, or approved. Once approved, it will be picked up by system processes and printed in the Warehouse for picking and delivery.

| Log in                 | Log into PeopleSoft 9.0:<br>Enter Employee ID# starting with E00                                                                                                 | User ID: FAA###                       |  |  |
|------------------------|----------------------------------------------------------------------------------------------------|---------------------------------------|--|--|
|                        | Enter Password                                                                                                    |                                       |  |  |
|                        | Click on Sign In.                                                                                                    | Sign In                               |  |  |
| MSR<br>Entry<br>Step 1 | Navigate to the Express Issue Add Page:<br>Inventory>Fulfill Stock Orders>Stock<br>Requests>Create/Update Stock<br>Request.                                      |                                       |  |  |
| Step 2                 | In the <b>Create/Update Stock Request</b><br>search page, select the <b>Add a New Value</b><br>tab. Leave the default values in and select<br><b>Add</b> .       | Add a New Value<br>Add                |  |  |
| Step 3                 | At the <b>Stock Request Summary</b> page, first<br>enter info in the <b>Line Defaults</b> section in<br>this order:<br>1) Name:<br>2) Location:<br>3) Ship Cust: | PPS Shopper x1234<br>Abernethy School |  |  |
| Step 4                 | Select the Override ChartFields link.                                                                                                    | Override ChartFields                  |  |  |
| Step 5                 | Enter your school's or department's<br>ChartFields and select <b>OK</b> :<br>Account Fund DeptID Program Class<br>541000 Q 101 Q 1131 Q 11113 Q 05000 Q          | ОК                                    |  |  |

| Step 9 | Click in or tab to Item ID and Qty      | 64-7500 2.0000 CS |
|--------|-----------------------------------------|-------------------|
|        | Requested fields and enter values until | 46-0914 2.0000 FT |
|        |                                         | 63-0360 2.0000 EA |

## **OUT OF STOCK NOTIFICATION**

You will receive an email notification when an item is out of stock. Sample emails:

## **Discontinued Warehouse Inventory Item Status**

| In        | reference to | o your order M | SR0076646, | The foll | owing item(s) ar | re no loi  | nger stocked!     |                   |
|-----------|--------------|----------------|------------|----------|------------------|------------|-------------------|-------------------|
| SRC<br>BU | NAME         | LOCATION       | ORDER NO   | ITEM     | DESCRIPTION      | QTY<br>REQ | REQUESTED<br>DATE | CANCELLED<br>DATE |
|           |              |                |            |          |                  |            |                   |                   |
|           |              |                |            |          |                  |            |                   |                   |
|           |              |                |            |          |                  |            |                   |                   |
|           |              |                |            |          |                  |            |                   |                   |
|           |              |                |            |          |                  |            |                   |                   |
|           |              |                |            |          |                  |            |                   |                   |
|           |              |                |            |          |                  |            |                   |                   |

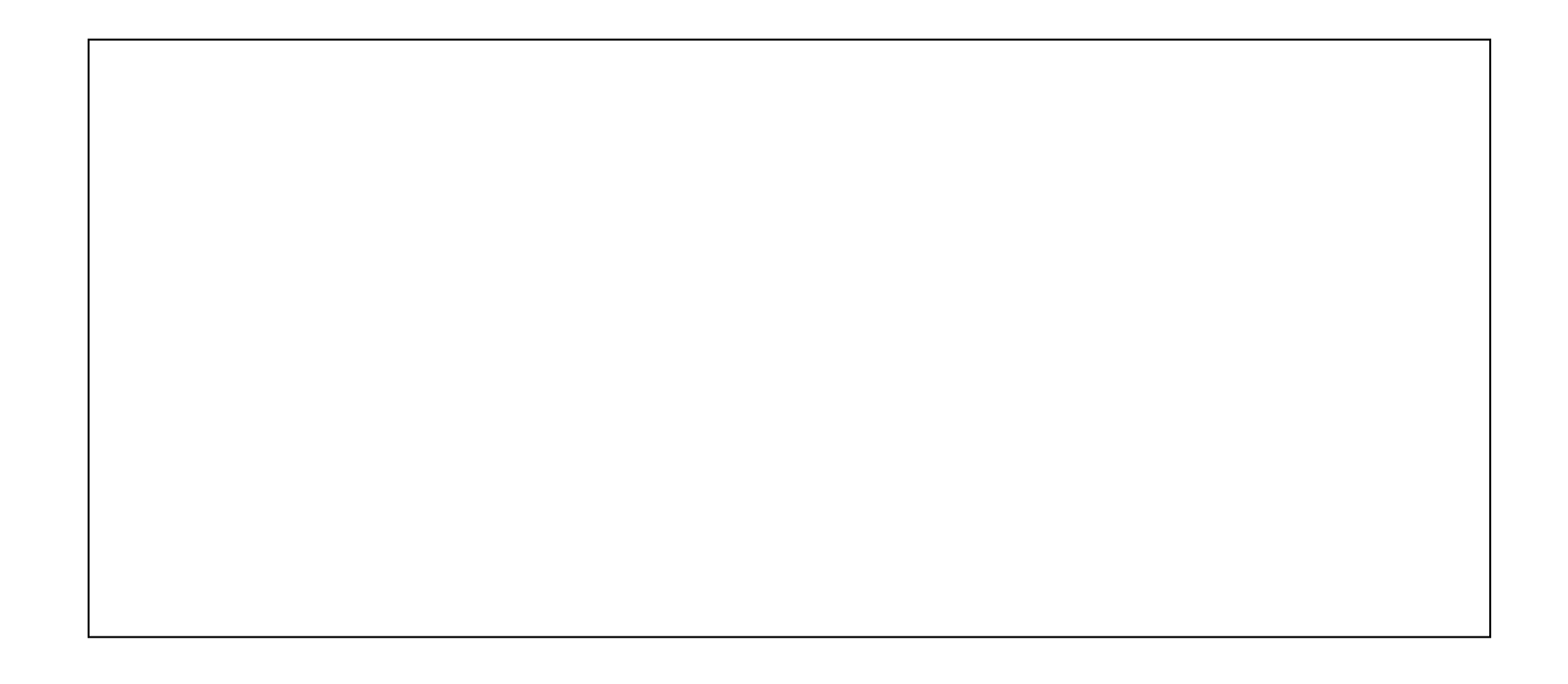

Select both the "Override Accounting Data" line and the "Override Non-blank Values" line:

| Copy fields from header line defaults to existing lines |  |  |
|---------------------------------------------------------|--|--|
| Override Shipto/Address                                 |  |  |
| 🗖 Override Loads                                        |  |  |
| 🗆 Override Carrier IDs/Ship Vias                        |  |  |
| Override Accounting Data                                |  |  |
| Override Non-Blank Values                               |  |  |
| OK Cancel Refresh                                       |  |  |

Then select "**OK**" to force the Chartfield through the MSR lines.

You should then be able to select the "**Save**" button to save your MSR without the Error message interfering: Stock Request Summary <u>Quantity / Date Detail</u>

## \*\*\*IMPORTANT REMINDER\*\*\*